## Videokonferenz mit dem System im OHSA/B19 und Vidyo

Wenn Sie eine Videokonferenz mit mehreren Teilnehmern durchführen möchten gehen sie folgende Schritte durch.

| VidyoDesktop™ - jaksa.vojisavljevic — □ ×                                                                                                    |                     |                                                                                                    |
|----------------------------------------------------------------------------------------------------|---------------------|----------------------------------------------------------------------------------------------------|
| Kontakte suchen 🤉 🖬 🌣                                                                                                    |                     |                                                                                                    |
| MEINE KO                                                                                                    | NTAKTE: 1           |                                                                                                    |
| 道 jak                                                                                                    | sa.vojisavlje       | vic@psi.ch                                                                                                    |
| 🖷   🛃 🤘                                                                                                    | ) Ű ÷ ÷             | ↓ Vidyo Meeting Invitation - Besprechung                                                                      |
| Datei                                                                                                    | Besprechur          | ig Einfügen Text formatieren Überprüfen                                                                       |
| $\mathbf{X}$                                                                                                    | ,<br>Veiterleiter 🗟 | Adressbuch                                                                                                    |
| Löschen                                                                                                    | N OneNote           | Termin Terminplanungs- Einladung Antwortoptionen - 🐺 Eringerung: 15 Minuten - Serientyp Zeitzonen Raumsuche K |
| A                                                                                                    | ktionen             | Anzeigen Teilnehmer Optionen 🕞                                                                                |
| Für diese Besprechung wurden keine Einladungen versendet.                                                                                                    |                     |                                                                                                    |
|                                                                                                    | An                  |                                                                                                    |
| _                                                                                                    | Betreff:            | Vidyo Meeting Invitation                                                                                      |
| Senden                                                                                                    | Ort:                | https://videoconf.switch.ch/join/mZOZL4lk2M5uUrbuR5nZZks8g                                                    |
|                                                                                                    | J                   |                                                                                                    |
|                                                                                                    | Beginnt:            | Mo 22.05.2017                                                                                                 |
|                                                                                                    | Endet:              | Mo 22.05.2017 • 16:00 •                                                                                       |
|                                                                                                    |                     |                                                                                                    |
|                                                                                                    |                     |                                                                                                    |
| Please join my SWITCHvideoconf meeting by clicking this link:                                                                                                    |                     |                                                                                                    |
| https://videoconf.switch.ch/join/mZOZL4lk2M5uUrbuB5nZZks                                                                                                    |                     |                                                                                                    |
| If you want to join by phone, please use one of the phone numbers listed in:                                                                                                    |                     |                                                                                                    |
| https://help.switch.ch/videoconf/Calling-in-from-a-phone/ and enter the meeting extension 112931/32712 in order to join.                                                                                                    |                     |                                                                                                    |
| If you have an H.323 endpoint, please reply to this email and specify the IPv4 address of your endpoint, such that the host of this meeting can call you.                                                                        |                     |                                                                                                    |
| If you want to join by H.323 yourself, please use one of the gateways at 188.184.66.56 or 207.75.105.84, and enter the same meeting extension as above. The confirm key may be a # or a *, depending on the type of your device. |                     |                                                                                                    |
| IMPORTANT information for all connection methods: The PIN to this meeting is 4321                                                                                                    |                     |                                                                                                    |
| Thank you for using the SWITCHvideoconf service!                                                                                                    |                     |                                                                                                    |
|                                                                                                    |                     |                                                                                                    |

- 1. Outlook Einladung öffnen
- 2. Teilnehmer per E-Mail einladen

Am Tag der Konferenz bitte erst den unteren Abschnitt starten, a.)

- 3. Verbinden Sie das System im OHSA/B19 mit der IP Adresse von Vidyo
- 4. Folgen Sie der Anweisung auf dem Bildschirm und geben Sie die Nummer in ihrer Einladung ein
- 5. Jetzt noch den PIN eingeben

Nun sind Sie in ihrem Virtuellen Raum verbunden und warten auf die eingeladenen Teilnehmer.

Wichtig ist das Sie ihren Virtuellen Raum für den Zeitraum der Videokonferenz auch frei geben Das machen sie mit folgenden Schritten

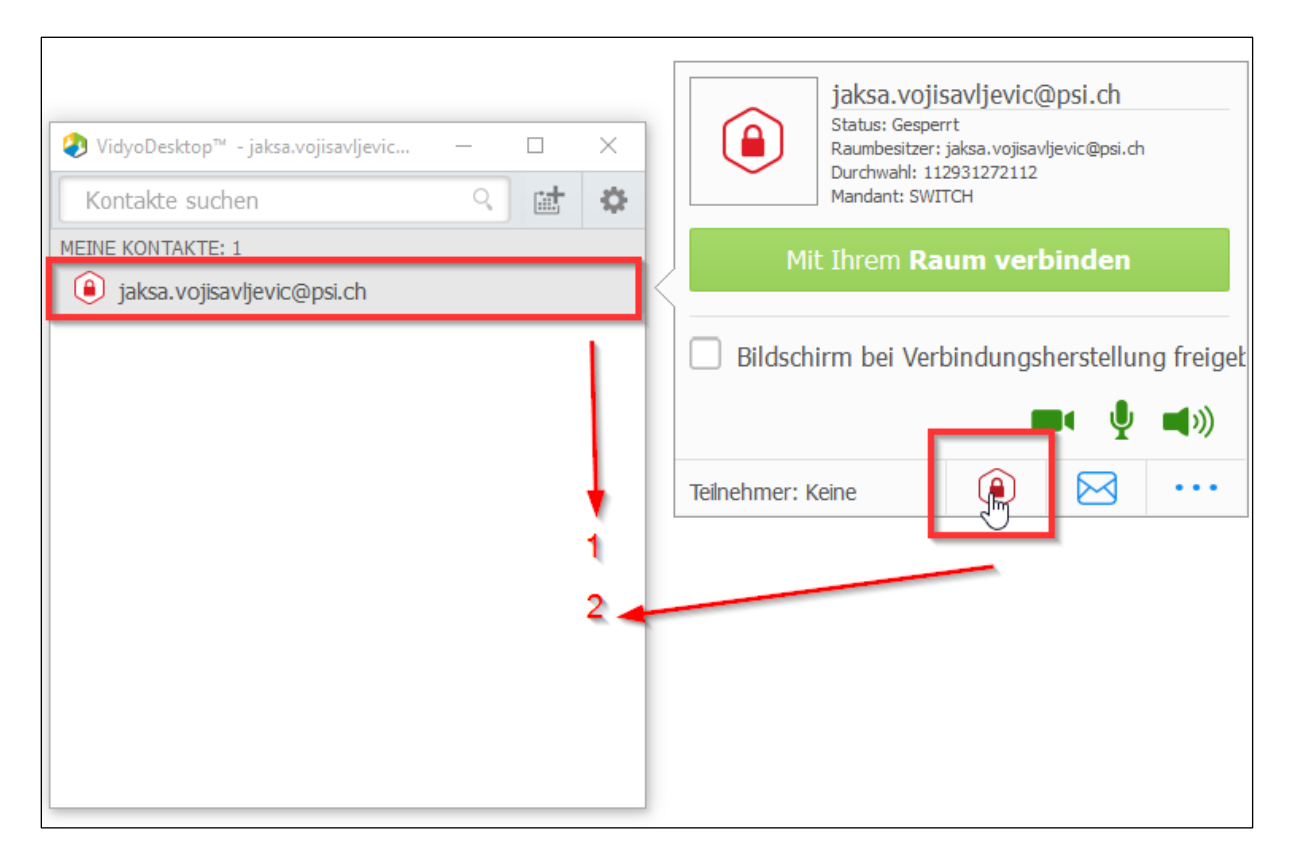

Wenn das Symbol Grün ist, ist der Virtuelle Raum frei gegeben und die Eingeladenen Teilnehmer können den Raum betreten.

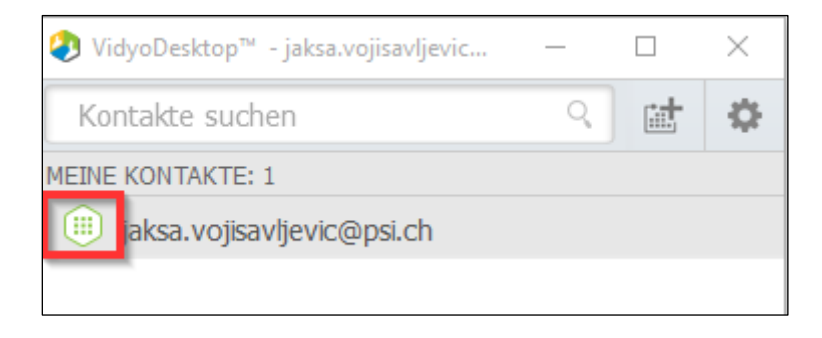

a.)